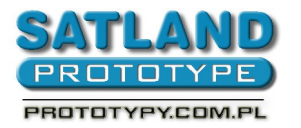

.

- 1. Запустите программу Protel 99SE
- 2. Откройте папку с файлом
- 3. Запустите файл- вид печатной платы
- 4. Дважды щелкните по "Keep out layer"
  - Появится окно "Track Properties"
  - "Width" впишите 0,2 мм
  - "Keepout" отметте
  - Выберите "Global"
  - Attributes to match by:
    - Выберите "Width Same"
    - Выберите "Layer Same"
  - "Change scope"
    - Выберите "All primitives"
  - OK
  - "You are about change 3 object(s). Continue?" выберите "Yes"

## 5. Выберите:

- File
- CAM manager
  - Next
    - Выберите "Gerber (Generates Gerber files)"
  - Next
    - выберите имя файла (нпр. "Gerber Output 1")
  - Next
  - Next
    - выберите "Units inches"
    - выберите "Format 2:3"
  - Next
    - выберите:
      - Menu
      - Plot layers
      - All on
      - менью
      - Mirror layers
      - All off
    - Next
      - выберите:
        - "Do you want to generate any drill drawing plots" отметте
        - "Do you want to generate any drill guide plots" отметте
        - Next
        - Next
        - Finish

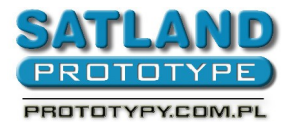

- 6. Появится файл "Gerber Output 1"
- 7. Щелкните на новый файл "Gerber Output 1" правой клавишей мышки
- 8. Выберите "Insert NC drill"
  - "Options":
    - units as inches
    - and 'format 2:3"
  - "Advanced":
    - зазначите "keep leading and trailing zeroes"
    - зазначите "reference to relative orgin"
    - зазначите "optimize change location commands"
  - "OK "
- 9. Создан файл "NC Drill Output 1"
- 10. щелкните один раз файл "Gerber Output 1" левой клавишей мышки
- 11. нажимте F9 на клавятуре
- 12. создана папка САМ for...(имя файла) в папке с проектом файла
- 13. щелкните на созданную папку САМ for...(имя файла) правой клавишей мышки
  - Выберите "Export"
  - "Select a folder"- Выберите папку в которой находиться ваш файл
  - OK
- 14. закройте программу Protel 99SE
- 15. Вы экспортировали папку САМ for... к папке в которой находиться ваш файл
- 16. в папке CAM for... находятся сгенерированные герберы